## DSBN Family Portal Setup Instructions

Welcome to the DSBN Family Portal. To set up your account you will need the **Security Code** that was emailed to you. If you did not receive an email with the **Security Code**, please contact your school.

Click on the link in the email and you will be taken to the DSBN login page. Click on the "**Request an account**" link below the Login ID.

| DSBN -                        | SB - SIS                     |
|-------------------------------|------------------------------|
| Login ID                      |                              |
|                               |                              |
|                               | Request an account           |
| Password                      |                              |
|                               |                              |
| Trouble logging in?           | I forgot my password         |
| ) Log On                      |                              |
| Déclaration de preseignements | protection des<br>personnels |
| Privacy Stateme               | ent 🔹                        |

Select the "I am a parent/guardian new to Aspen" account type and click on the Next Step button.

| Account Type                                                                                                    |         |
|----------------------------------------------------------------------------------------------------|---------|
| Please choose one of the available account types below.                                                                                                    |         |
| I am a parent/guardian registering my child online     Choose this option if you have never created an Aspen SIS account                                       |         |
| I am a parent/guardian new to Aspen Choose this option if you have a student enrolled and have been sent a security code to create an Aspen account.           |         |
| <ul> <li>I am a student new to Aspen</li> <li>Choose this option if you are a student enrolled in the system, but do not yet have an Aspen account.</li> </ul> |         |
| Click here to have the account validation email resent                                                                                                    |         |
|                                                                                                    |         |
|                                                                                                    |         |
| Next Step                                                                                                    | X Close |

Enter your Security Code exactly as it appears in your email and your last name. Click on Next Step.

| Validation Information                     |                                                                                                    |   |  |  |
|--------------------------------------------|----------------------------------------------------------------------------------------------------|---|--|--|
| These fields unique<br>information already | ely identify you within Aspen. The system will link up your new user account with existing family, contact, student<br>y in the system. The data must match 100% to continue. For issues, contact your district directly. |   |  |  |
| Security code *                            | SECURITY CODE FROM EMAIL                                                                                                    |   |  |  |
| Last name *                                | Last Name                                                                                                    |   |  |  |
|                                            |                                                                                                    |   |  |  |
|                                            |                                                                                                    |   |  |  |
|                                            |                                                                                                    |   |  |  |
|                                            |                                                                                                    |   |  |  |
|                                            |                                                                                                    |   |  |  |
|                                            |                                                                                                    |   |  |  |
|                                            |                                                                                                    |   |  |  |
|                                            |                                                                                                    |   |  |  |
| Previous Step                              | Next Step 🔶                                                                                                    | D |  |  |

This is the primary phone number we have on file for you. Click on **Next Step**.

| Create Your Aspen Account                                                                                                    |              |     |  |
|----------------------------------------------------------------------------------------------------|--------------|-----|--|
| Please review the existing information below. For fields which can be updated, please change the information if it is incorrect. |              |     |  |
| First name                                                                                                    | First        |     |  |
| Last name                                                                                                    | Last         |     |  |
| Phone 1 *                                                                                                    | 999-999-9999 |     |  |
|                                                                                                    |              |     |  |
|                                                                                                    |              |     |  |
|                                                                                                    |              |     |  |
|                                                                                                    |              |     |  |
|                                                                                                    |              |     |  |
|                                                                                                    |              |     |  |
|                                                                                                    |              |     |  |
| Previous Step                                                                                                    | Next Step -> | ose |  |

Complete the form below.

Password Requirements:

- Minimum length is 12
- At least one number
- At least one capital and one lowercase letter
- Can not contain "password", login name, first name, middle name, last name, date of birth, personal id, or only sequential letters or numbers

|                        | Request an account                      |         |
|------------------------|-----------------------------------------|---------|
| Account Info           | ormation                                |         |
| Please fill in your us | er account information below.           |         |
| Primary email *        |                                         |         |
| Confirm email *        |                                         |         |
| Password *             | Requirements                            |         |
| Confirm Password       |                                         |         |
| Security question      | What are the last 4 digits of your SIN? |         |
| Security answer *      |                                         |         |
| Confirm answer *       |                                         |         |
|                        |                                         |         |
|                        |                                         |         |
| ← Previous Step        | Create My Account                       | X Close |

Click on Create My Account.

You will now receive an email with a verification link. Check your email and click on the link to verify your account.

Congratulations! You can now log into the DSBN Family Portal with your email and the password you provided.

Go to <u>https://dsbn.myontarioedu.ca/</u> to log into the Family Portal with your username and password.

Once you have logged in, verify your students by entering their **First Name** and **Birthdate** to access your students registered at DSBN.

| Request for Stude    | nt Access                        |  |
|----------------------|----------------------------------|--|
| I would like to view | my student's portal information. |  |
| Verify student in    | formation:                       |  |
| First name *         |                                  |  |
| Date of birth *      | Age                              |  |
| Submit               |                                  |  |